## Washburn University Concurrent Enrollment Program

## How To Apply

1. Visit becomeanichabod.washburn.edu and select "Create Account"

| ← → C 🔒 Secure   http | ps://washburn.elluciancrmrecruit.com/admissions/pages/welcome.aspx                                                                                                    |
|-----------------------|----------------------------------------------------------------------------------------------------|
| INC                   |                                                                                                    |
| VAD                   | TIDUIN N                                                                                                    |
| UNI                   | VERSITY                                                                                                    |
| Log In Cre            | urn Homespage<br>eate Account Application Deadlines Apply Online Events                                                                                                    |
|                       | Welcome                                                                                                    |
|                       | welcome                                                                                                    |
| 1                     | Create Account                                                                                                    |
|                       | Once you create your account, you will be able to schedule a campus visit, register for events, and track your file through the admissions process.                                            |
|                       | Forgot Password                                                                                                    |
|                       | ir you nave previously created an account, but do not nave or cannot remember your password, click rorgot your password, tou may also email admissions@washburn.edu or call (vac)<br>670-1030. |
|                       |                                                                                                    |
|                       | Log In                                                                                                    |
|                       | Email:"                                                                                                    |
|                       |                                                                                                    |
|                       | Password:                                                                                                    |
|                       |                                                                                                    |
|                       |                                                                                                    |
|                       |                                                                                                    |
|                       | Net rankfarad val? Crasta an av numli                                                                                                    |
|                       | Forgot your possword?                                                                                                    |

2. Fill-in data fields complete account. NOTE: Only enter data into "Unlisted High School" field if unable to locate high school in drop-down menu.

| Back To Washburn Homep | R S I T Y                                                                                                 |                        |
|------------------------|----------------------------------------------------------------------------------------------------|------------------------|
| Log In Create Acco     | unt Application Deadlines Apply Online Events                                                             |                        |
| Cre                    | eate An Account                                                                                           |                        |
| e A                    | re you logged in from a public computer?                                                                  |                        |
|                        |                                                                                                    |                        |
|                        | Vame                                                                                                    |                        |
| FI                     | st Name*                                                                                                  | Preferred First Name   |
|                        |                                                                                                    |                        |
| M                      | ddle Name                                                                                                 |                        |
| L                      | st Name*                                                                                                  | Suffix                 |
|                        |                                                                                                    |                        |
|                        | 2hone and Email Information                                                                               |                        |
|                        |                                                                                                    |                        |
| 3                      | Ime mone<br>me Phone refers to a land line. If you do not have a land line please leave this field blank. | Gei mone               |
| E                      | nail Arkhess*                                                                                             | Confirm Fmail Address* |
|                        |                                                                                                    |                        |

3. Once account is created, click "Apply Online"

| Back To Washbu | In Homepage<br>y Account Application Deadlines Apply Online Events |                                                |
|----------------|--------------------------------------------------------------------|------------------------------------------------|
|                | My Account                                                         |                                                |
|                | Welcome, Ichabodi                                                  | Program Spotlight                              |
|                |                                                                    |                                                |
|                | My Profile<br>Ichabod Test<br>1700 SW College Ave                  |                                                |
|                | Topeka<br>Kansas<br>66621-0001                                     |                                                |
|                | admissions@washburn.edu                                            |                                                |
|                | 785-670-1010                                                       |                                                |
|                | Anticipated Entry Term                                             | Contact Us                                     |
|                | Academic Program of Interest                                       | Admissions Office<br>1700 SW College<br>Avenue |
|                | Update Account Information Change Password                         | Topeka, KS 66621                               |

4. Select "Concurrent Enrollment Program." On following page, select semester and click "next." Fill in all fields and complete application.

| -<br>- | Application L                       | isting                                                                          |              |                |               |    |  |
|--------|-------------------------------------|---------------------------------------------------------------------------------|--------------|----------------|---------------|----|--|
| 1      | Undergraduate Co<br>My Applications | ncurrent Enrollment Program                                                     |              |                |               |    |  |
|        |                                     |                                                                                 |              |                |               |    |  |
|        |                                     |                                                                                 |              |                |               |    |  |
| Out    | My Account                          | Application Deadlines                                                           | Apply Online | Events         |               |    |  |
|        |                                     |                                                                                 |              |                |               |    |  |
|        | Online                              | Application                                                                     |              |                |               |    |  |
|        | Onnic                               | Select an area of interest                                                      |              |                |               |    |  |
|        | Select an                           | area of interest                                                                |              |                |               |    |  |
|        | Select an                           | area of interest<br>018 - (D) Direct from High                                  | School       |                |               |    |  |
|        | Select an<br>© Spring 20            | area of interest<br>D18 - (D) Direct from High<br><b>t the correct start te</b> | School       | ? Click here t | o make change | s. |  |